# How to Access

# Verification of Benefits Cómo acceder Verificación de beneficios

Los Angeles Mission College

CalWORKs Office

## Department of Public Social Services

https://www.yourbenefits.laclrs.org/

### Select: Login to your account Seleccionar: Iniciar sesión en su cuenta

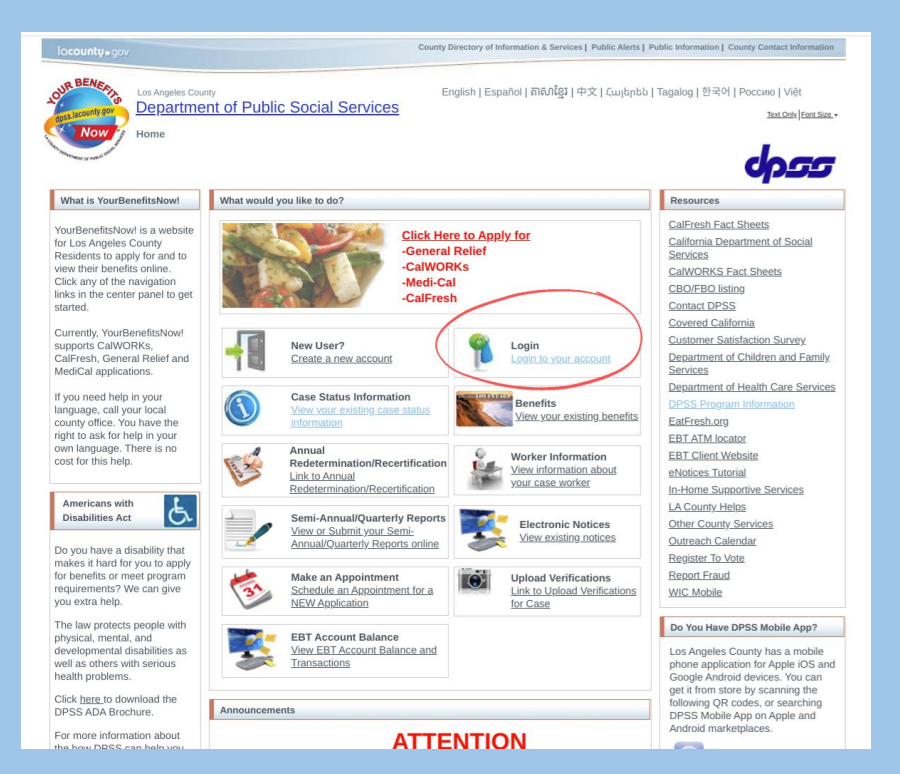

### Select: Yes (if you have your Customer ID & Pin) Customer ID: located at the top right of any of your Notice of Actions

### Select: No (if not)

| lacounty.gov  |                                                                                                    | County Directory of Information & Services   Public Alerts   Public                                                                                                    | Information   County Contact Information         |
|---------------|----------------------------------------------------------------------------------------------------|----------------------------------------------------------------------------------------------------|--------------------------------------------------|
| COUR BENERING | Los Angeles County<br>Department of Public Social Services<br>Home                                                  | English   Español   តាសាខ្មែរ   中文   Հայերեն   Tag                                                                                                    | alog   한국어   Россию   Việt<br>Text.Ook/Font.Size |
|               | Login<br>Do you remember your Cus                                                                                   | iomer ID/PIN or your Username/Password?<br>If not, click No                                                                                                    |                                                  |
|               |                                                                                                    | Yes No                                                                                                    |                                                  |
|               | sacounty.gov   Privac                                                                                               | y Policy   Accessibility   Disclaimer   Stan                                                                                                    |                                                  |
|               | Enriching I                                                                                                    | ives through effective and caring service                                                                                                    |                                                  |
| If you        | For Case Informatio<br>need help in your language, call your local county office. You<br>Technical issue using this | <ul> <li>n, please contact your case worker.</li> <li>i have the right to ask for help in your own language. There<br/>website? Please contact the <u>Webmaster</u></li> </ul> | e is no cost for this help.                      |

Seleccione: Sí (si tiene su ID de cliente y PIN) ID. de cliente: ubicado en la parte superior derecha de cualquiera de sus Avisos de acciones

Seleccionar: No (si no)

#### Login

 Enter: Case Number or EBT card number
 Enter: Date of Birth
 Enter: your Zip Code or Phone Number (on file with DPSS)

#### Iniciar sesión

 Ingrese: Número de caso o número de tarjeta EBT
 Introduzca: Fecha de nacimiento
 Ingrese: su código postal o número de teléfono (en los archivos de DPSS)

| la <b>county•</b> gov |                                                                                                    | County Directory of Information & Services   Public Alerts   Public | Information   County Contact Information         |
|-----------------------|----------------------------------------------------------------------------------------------------|---------------------------------------------------------------------|--------------------------------------------------|
| REALES                | n Angeles County<br>epartment of Public Social Services<br>ame                                                                | English   Español   តាសាខ្មែរ   中文   Հայերեն   Tag                  | alog   한국어   Россию   Việt<br>Text Only Fox Sate |
|                       | Login<br>If you have a case with DPSS, you can lo<br>below requested information.<br>* 1. Please select one of the following: | ogin to YBN to check your case information by providing             |                                                  |
|                       | Choose one  • 2. Please enter your date of birth (MM/I                                                                        | •<br>(YYYY):                                                        |                                                  |
|                       | 3. Please select one of the following:     Choose one     Back                                                                | Continue                                                            |                                                  |
|                       | lacounty.gov   Privac                                                                                                    | y Policy   Accessibility   Disclaimer   Staff                       |                                                  |

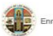

Enriching lives through effective and caring service

For Case Information, please contact your case worker.

If you need help in your language, call your local county office. You have the right to ask for help in your own language. There is no cost for this help. Technical issue using this website? Please contact the <u>Webmaster</u>

# Select: I Agree Seleccionar: Estoy de acuerdo

| / | My_Applications   My_Cases.+   Appointments.+   FAQ   Sign_Out                                                                                                    |
|---|----------------------------------------------------------------------------------------------------|
|   |                                                                                                    |
|   | Disclaimer                                                                                                    |
|   | <ul> <li>I am accessing this site to either apply for benefits or gain access to confidential<br/>information about my DPSS case record.</li> </ul>                                                                                                    |
|   | <ul> <li>By clicking the "Agree" button below, I certify that I am the individual for whom the<br/>information is being requested.</li> </ul>                                                                                                    |
|   | <ul> <li>I understand that if I deliberately request information under false pretenses or false identity, I may be guilty of a federal crime and could be fined or imprisoned or both.</li> </ul>                                                                                                    |
|   | <ul> <li>I also understand that any facts [gave, including benefits and income facts, will be<br/>matched with local, state and federal records, such as employers, the Social Security<br/>Administration, tax, welfare and unemployment agencies, school attendance, IEVS, etc.<br/>And for cash aid and CalFresh, records will be matched with law enforcement agencies<br/>for arrest warrants.</li> </ul>                                                                                          |
|   | <ul> <li>I understand that the Los Angeles County Department of Public Social Services eligibility<br/>system (LRS) use an income and eligibility verification system (IRS) income Eigibility<br/>Verification System 7 CFR 273.2(p)(2)). Any information available through IEVS will be<br/>requested, used and may be verified through collateral contact when discrepancies are<br/>found and may affect the household's eligibility and benefit level, for the appropriate<br/>programs.</li> </ul> |
|   | <ul> <li>I also understand that the alien status of household members may be subject to<br/>verification by US Clitzenship and Immigration Services (USCIS) (Formerly INS) to verify<br/>immigration status and the facts the county gets from USCIS may affect my eligibility for<br/>cash aid, CalFresh, and full Medi-Cal.</li> </ul>                                                                                                    |
|   | <ul> <li>But if 1 am applying for Medi-Cal Only, AND if 1 am not (a) a lawful permanent resident nonctizen (LPR), (b) an amnesty allen with a valid and current I-688, or (c) a noncitizen permanently residing in the United States under color of law (PRUCOL), the county will not send facts to the oSCIS.</li> </ul>                                                                                                    |
|   | I Agree Exit                                                                                                    |

# Select: Your Benefit Information Seleccione: Su información de beneficios

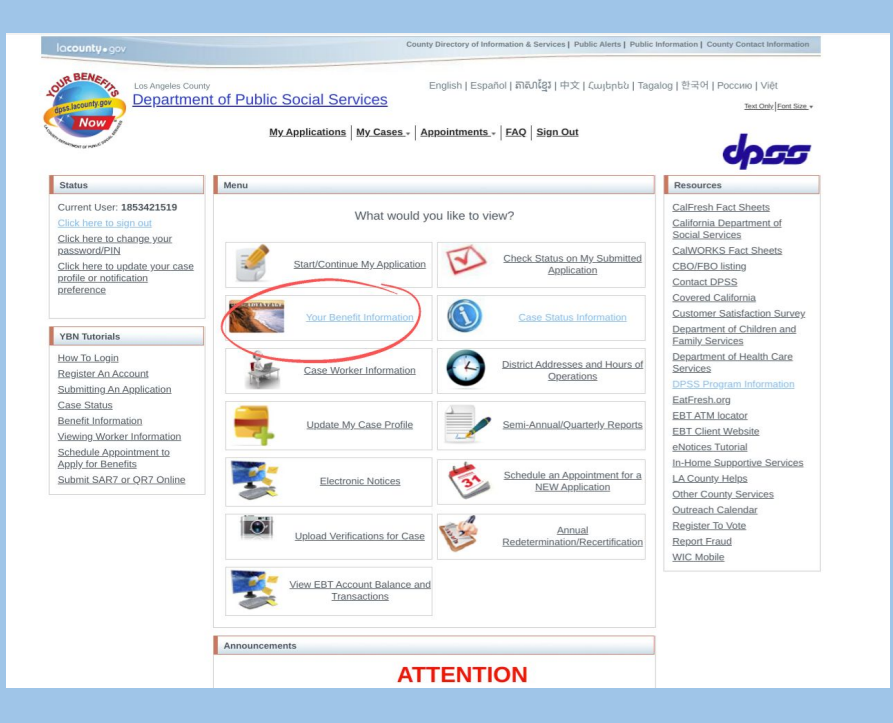

# Select: Generate Verification of Benefits Notice Seleccionar: Generar aviso de verificación de beneficios

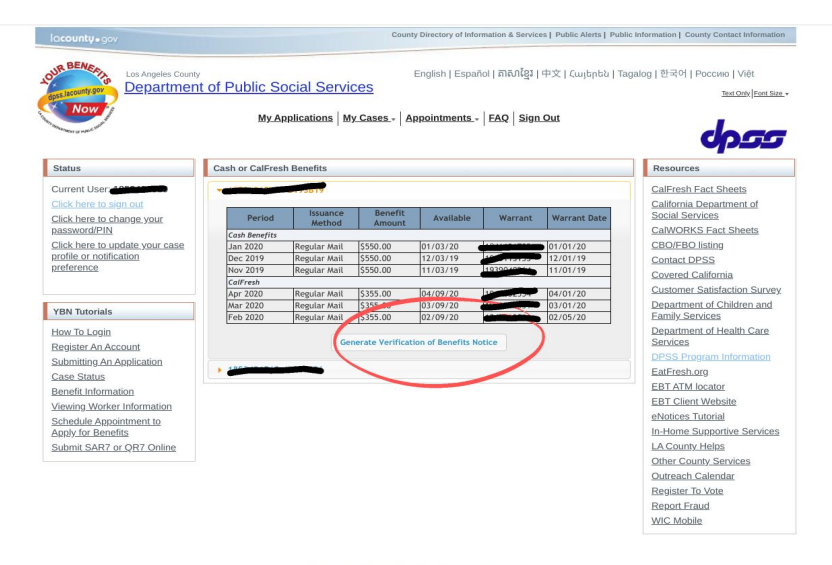

lacounty.gov | Privacy Policy | Accessibility | Disclaimer | Staff

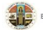

Enriching lives through effective and caring service

For Case Information, please contact your case worker.

If you need help in your language, call your local county office. You have the right to ask for help in your own language. There is no cost for this help. Technical issue using this website? Place contact the Webmaster

### *Type*: Los Angeles Mission College (agency or institution name) *Select*: Generate Notice

| County 9 gov County Directory of Information & Services   Public Alerts   F |                                                                                                    |                      |                 |                   |               | es   Public Alerts   Publ | ic Information   County Contact Information   |
|-----------------------------------------------------------------------------|----------------------------------------------------------------------------------------------------|----------------------|-----------------|-------------------|---------------|---------------------------|-----------------------------------------------|
| Los Angeles Count<br>Departmen                                              | اللہ فَ مَعْنَ اللہ مَعْنَ اللہ مَعْنَ اللہ مَعْنَ اللہ مَعْنَ اللہ مَعْنَ اللہ مَعْنَ اللہ مَعْنَ اللہ مَعْنَ اللہ مُعْنَ اللہ مُعْنَ اللہ مُعْنَ اللہ مُعْنَ اللہ مُعْنَ اللہ مُعْنَ اللہ مُعْنَ اللہ مُعْنَ اللہ مُعْنَ اللہ مُعْنَ اللہ مُعْنَ اللہ مُعْنَ اللہ مُعْنَ اللہ مُعْنَ اللہ مُعْنَ اللہ مُعْنَ اللہ مُعْنَ اللہ مُعْنَ اللہ مُعْنَ اللہ مُعْنَ اللہ مُعْنَ اللہ مُعْنَ اللہ مُعْنَ مُعْنَ اللہ مُعْنَ اللہ مُعْنَ اللہ مُعْنَ مُعْنَ مُعْنَ اللہ مُعْنَ مُعْنَ مُعْنَ اللہ مُعْنَ مُعْنَ مُعْنَ اللہ مُعْن اللہ مُعْنَ مُعْنَ مُعْنَ مُعْن اللہ مُعْنَ مُعْنَ مُعْنَ مُعْنَ مُعْنَ مُعْنَ مُعْنَ مُعْنَ مُعْنَ مُعْنَ مُعْنَ مُعْنَ مُعْنَ مُعْنَ مُعْنَ مُعْنَ مُعْنَ مُعْنَ مُعْنُ مُعْنَ مُعْنَ مُعْنَ مُعْنَ مُعْنَ مُعْنَ مُعْنَ مُعْنَ مُعْنَ مُعْنَ مُعْنَ مُعْنَ مُعْنَ مُعْنَ مُعْنَ مُعْنَ مُعْنَ مُعْنَ مُعْنَ مُعْنَ مُعْنَ مُعْنَ مُعْنَ مُعْنَ مُعْنَ مُعْنَ مُعْنَ مُعْنَ مُعْنَ مُعْنَ مُعْنَ مُعْنَ مُعْنَ مُعْنَ مُعْنَ مُعْنَ مُعْنَ مُعْنَ مُعْنَ مُعْنَ مُعْن |                      |                 |                   |               |                           |                                               |
| Status                                                                      | Cash or CalFres                                                                                                    | h Benefits           |                 |                   |               |                           | Resources                                     |
| Current User                                                                |                                                                                                    |                      |                 |                   |               |                           | CalFresh Fact Sheets                          |
| Click here to sign out                                                      | Desied                                                                                                    | Issuance             | Benefit         | Augilable         | Warrant       | Warrant Date              | California Department of<br>Social Services   |
| password/PIN                                                                | Period                                                                                                    | Method               | Amount          | Available         | Wallanc       | Wallanc Date              | CalWORKS Fact Sheets                          |
| Click here to update your case                                              | Cash Benefits                                                                                                    | Regular Mail         | \$550.00        | 01/03/20          | 104400        | 01/01/20                  | CBO/FBO listing                               |
| profile or notification                                                     | Dec 2019                                                                                                    | Regular Mail         | \$550.00        | 12/03/19          | 104044343     | 12/01/19                  | Contact DPSS                                  |
| preference                                                                  | Nov 2040                                                                                                    | Docular Mail         | CEE0.00         | 44/02/40          | 4030040364    | 44/04/40                  | Covered California                            |
|                                                                             | AUTHORIZ                                                                                                    | ATION FOR RE         | ELEASE OF IN    | FORMATION         |               |                           | Customer Satisfaction Survey                  |
| YBN Tutorials                                                               | I authorize<br>benefits to                                                                                                    | e the Departme       | nt of Public So | cial Service to r | release my ve | rification of             | Department of Children and<br>Family Services |
| How To Login                                                                | Type agenc                                                                                                    | y or Institution nar | ne here         |                   | ~             |                           | Department of Health Care                     |
| Register An Account                                                         |                                                                                                    |                      |                 |                   |               |                           | Services                                      |
| Submitting An Application                                                   |                                                                                                    |                      | Generat         | te Notice         | /             |                           | DPSS Program Information                      |
| Case Status                                                                 |                                                                                                    | (                    |                 |                   |               |                           | Eat-resh.org                                  |
| Benefit Information                                                         |                                                                                                    |                      |                 |                   |               |                           | EBI AIM IOCALOF                               |
| Viewing Worker Information                                                  |                                                                                                    |                      |                 |                   |               |                           | EB1 Client Website                            |
| Schedule Appointment to<br>Apply for Benefits                               |                                                                                                    |                      |                 |                   |               |                           | In-Home Supportive Services                   |
| Submit SAR7 or OR7 Online                                                   |                                                                                                    |                      |                 |                   |               |                           | LA County Helps                               |
| Contraction of Contraction                                                  |                                                                                                    |                      |                 |                   |               |                           | Other County Services                         |
|                                                                             |                                                                                                    |                      |                 |                   |               |                           | Outreach Calendar                             |
|                                                                             |                                                                                                    |                      |                 |                   |               |                           | Register To Vote                              |
|                                                                             |                                                                                                    |                      |                 |                   |               |                           | Report Fraud                                  |
|                                                                             |                                                                                                    |                      |                 |                   |               |                           | MAG Mahila                                    |

acounty.gov | Privacy Policy | Accessibility | Disclaimer | Staf

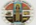

Facilities from the such affective and environments

For Case Information, please contact your case worker.

If you need help in your language, call your local county office. You have the right to ask for help in your own language. There is no cost for this help Technical issue using this ways the second second se

> *Tipo:* Los Angeles Mission College (nombre de la agencia o institución) *Seleccionar:* Generar aviso

# You can print or download the document Puede imprimir o descargar el documento

| NOW T          | My Applicatio                            | ns   My Cases -   Appointm                     | ents - FAO Sig    | n Out               | _     |                 |
|----------------|------------------------------------------|------------------------------------------------|-------------------|---------------------|-------|-----------------|
| and the        |                                          |                                                |                   |                     | ×     | 000             |
| Verificat      | tion of Benefits                         | 1/1                                            |                   | / ¢                 | ± e 4 |                 |
|                |                                          |                                                |                   |                     |       |                 |
| it Oser        | A. VERIFICATION                          |                                                |                   |                     | 2     | ieets           |
| iere io s      | This will verify that the above particip | pant is receiving:                             |                   |                     |       | mencor          |
| ord/PIN        | CaWORKs (cash) in the amount of          | 5                                              | , per month for 0 | people.             |       | Sheets          |
| ore to un      | General Relef (cash) in the amount       | of \$                                          | , per month for 0 | people.             |       |                 |
| or notific     | Retugee Cash Assistance (cash) in t      | the amount of \$                               | , per month for 0 | people.             |       |                 |
| ence           | CalFresh benefits in the amount of       | \$355.00                                       | , per month for 2 | people.             |       | -               |
|                | Medi-Cal - In Receipt of Medical Ber     | wfts                                           | , per month for 2 | people.             | arr.  | B               |
|                | B. ASSISTANCE UNIT (AU) ME               | EMBERS                                         |                   |                     | 818   | action Survey   |
| utorials       | 1Name                                    | 7                                              | Name              | Relation to #1      | C     | hildren and     |
|                | 2.                                       | 8.                                             |                   |                     |       | ealth Care      |
| <u>o Login</u> | Name                                     | Relation to #1                                 | Name              | Relation to #1      |       | zenun sone      |
| er An Ac       | 3.<br>Name                               | 9.<br>Relation to #1                           | Name              | Relation to #1      | 1     |                 |
| tung An A      | 4.                                       | 10.                                            |                   |                     |       |                 |
| Status         | Name                                     | Relation to #1                                 | Name              | Relation to #1      | 0     |                 |
| t Informa      | Name                                     | Relation to #1                                 | Name              | Relation to #1      |       | ite             |
| g_Worke        | 6.                                       | 12.                                            |                   |                     | (#)   | 112             |
| ule Appo       | Name                                     | Relation to #1                                 | Name              | Relation to #1      |       | tion Consistent |
| for Bene       | I authorize DPSS to release the abo      | ve information to: Los Angeles Mission College |                   |                     |       | ive Services    |
| t SAR7 (       |                                          | -                                              |                   |                     | (+)   |                 |
|                |                                          | adaria and Planadona                           |                   | Date                |       | rvices          |
|                | Witness Signatur                         | e, If Participant Not Able to Sign             |                   | Date                |       | ar              |
|                |                                          | File: Miscellaneous Folder                     | Reto              | ention: Three Years |       |                 |
|                | 76V244G PA 1918 (5/13)                   |                                                |                   |                     |       |                 |
|                |                                          |                                                |                   | Page 1 of 1         |       |                 |
|                |                                          | Close                                          |                   |                     |       |                 |

If you need help in your language, call your local country office. You have the right to ask for help in your own language. There is no cost for this help

Technical issue using this website? Please contact the Webmaster

If you need additional assistance, please reach out to us via Cranium Cafe! Monday - Friday 8:00am - 4:30pm

https://lamission.craniumcafe.com/calworkscounter

Si necesita ayuda adicional, por favor contáctenos a través de Cranium Cafe! Lunes - Viernes 8:00am - 4:30pm